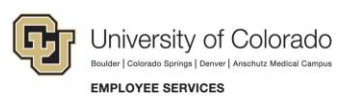

## **Payroll: Quick Reference Guide**

## **Academic Year Contract Elections Guide**

In an effort to ease the Contract Pay Election procedure, the University of Colorado has digitalized this task through the Employee Portal. Below are the navigation processes you can use to complete this task:

## I Navigation Option: Self Service $\rightarrow$ Payroll and Compensation $\rightarrow$ Contract Pay Election

Or **Employee Portal**  CU Resources Home Option Search  $\otimes$ CU Resources Home Log in to the Open Enrollment My Info and Pay 2 **Employee Portal at** Benefits & Wellness https://my.cu.edu/ 1. From the Training Days Until End rses Employee My Info and Pay  $\wedge$ Self Service Search ۱ page, select W-2 Additional Information Contact Details Emergency Contacts the CU Resources Home dropdown Paychecks My Leave My Info Direct Deposit 3 2. Select the My Info and Pay tab 3. Click on the 🗟 Paychecks **Paychecks** tile Direct Deposit 4. Select W-4 Tax Information **Contract Pav** W-2/W-2c Consent Election Wiew W-2/W-2c Forms Contract Pay Election 4

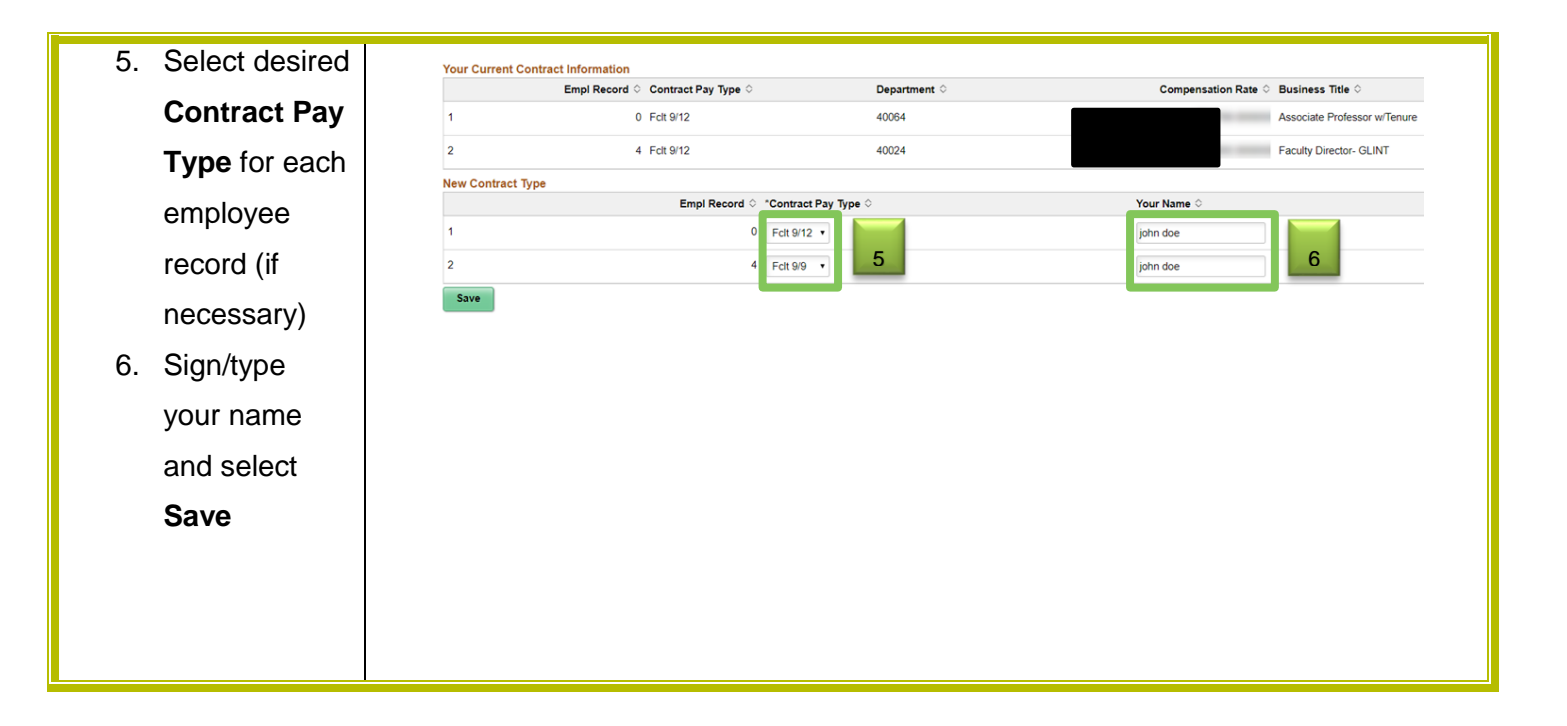